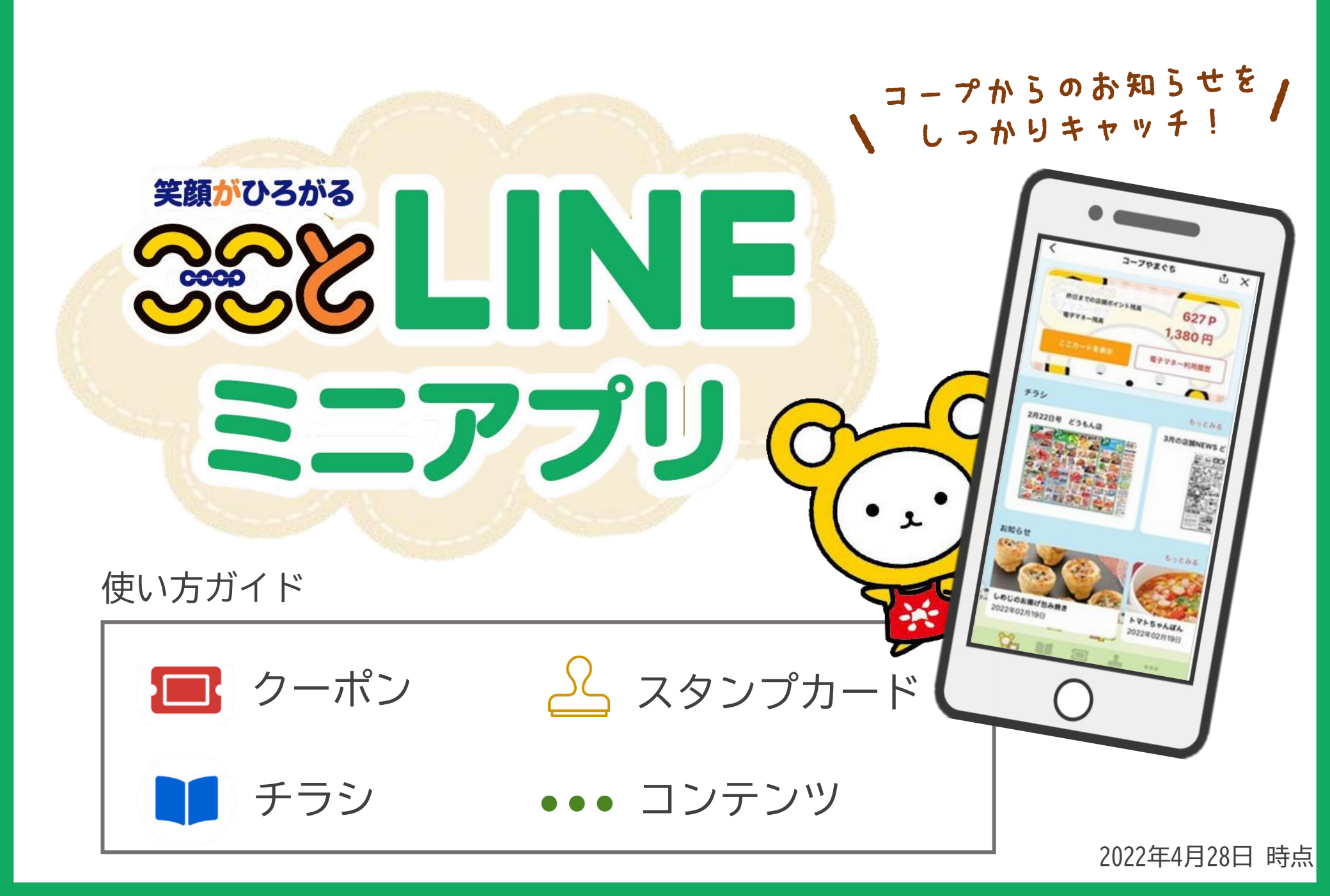

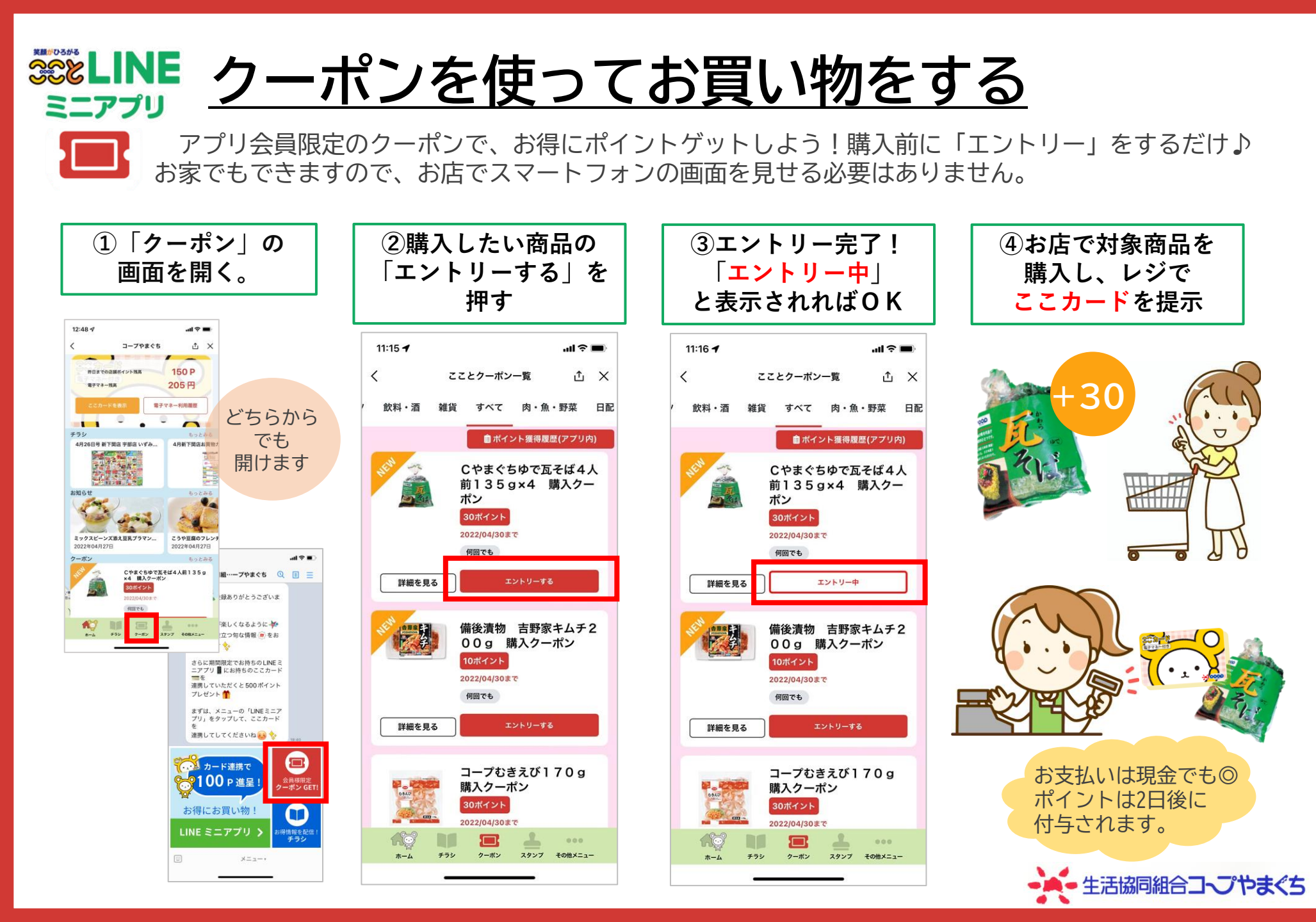

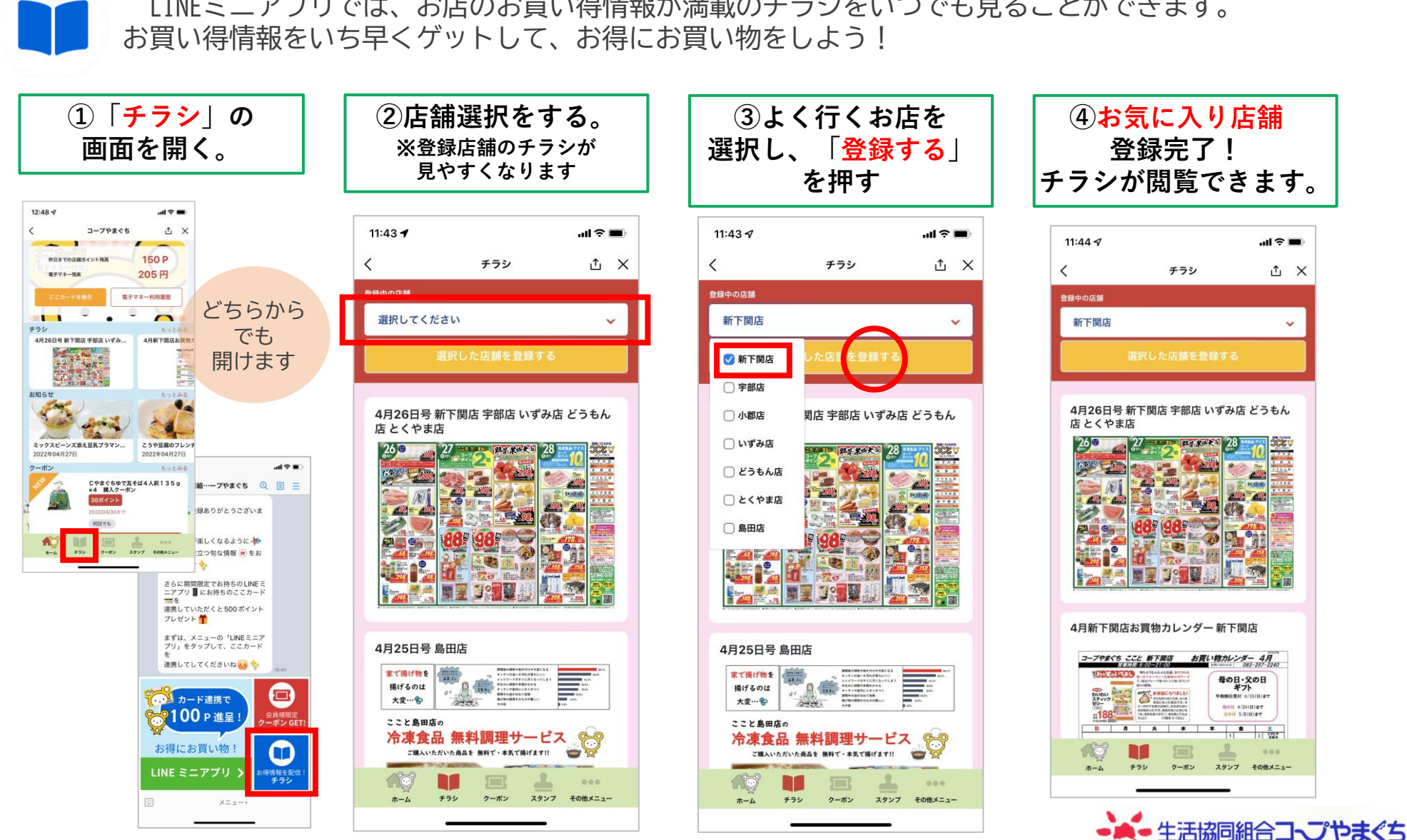

LINEミニアプリでは、お店のお買い得情報が満載のチラシをいつでも見ることができます。

\*\*LINE チラシを閲覧する ミニアプリ

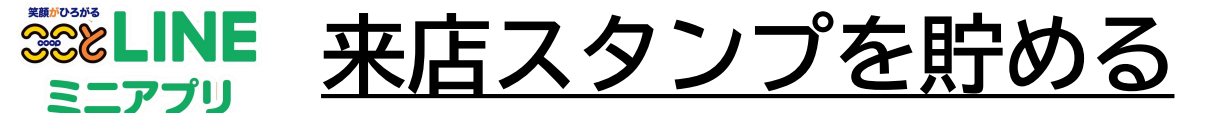

LINEミニアプリでは、ここカードを提示してお買い物をすると1日1回につき1スタンプが付与される 「来店スタンプカード機能」があります。スタンプは10個貯まると10ポイントに!

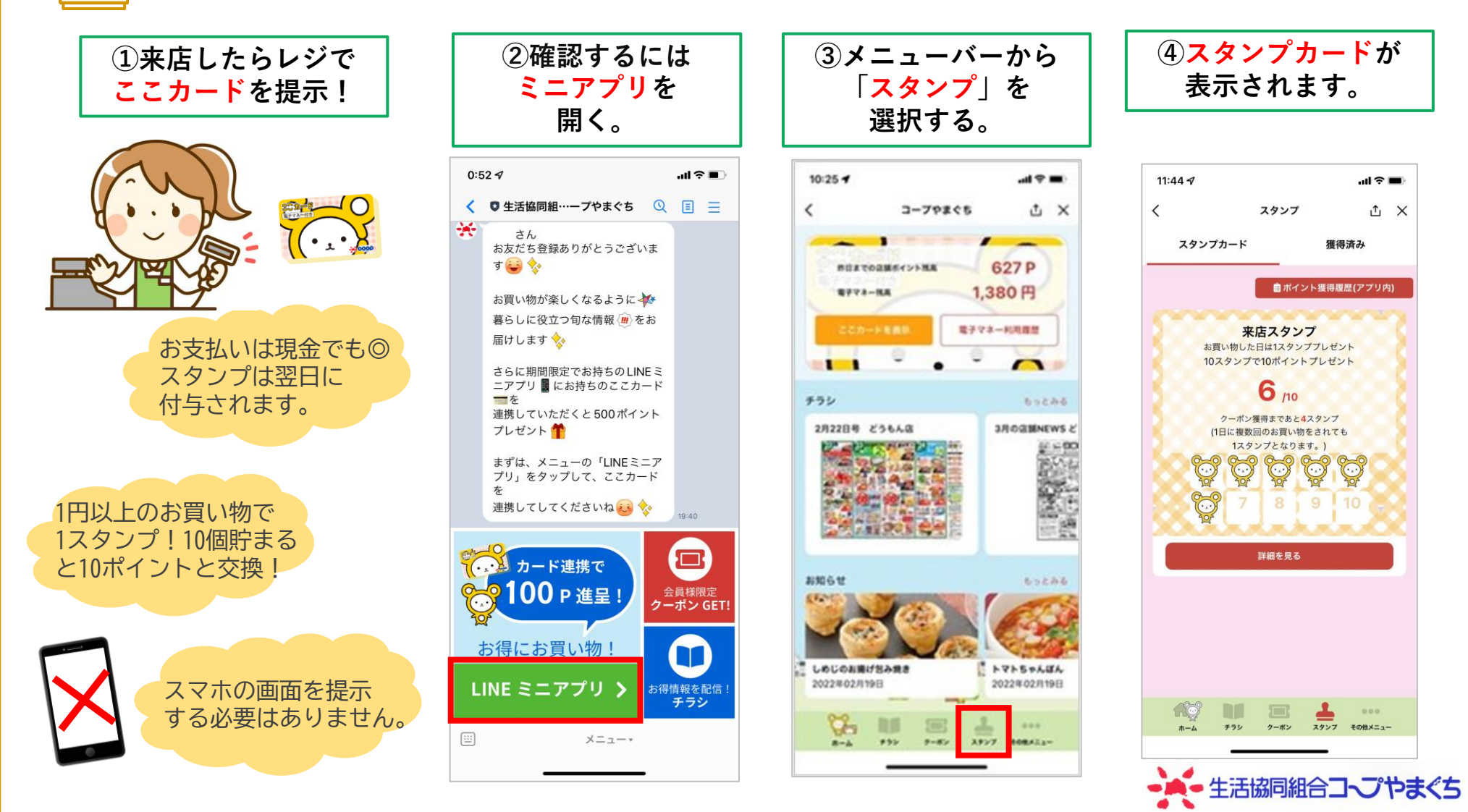

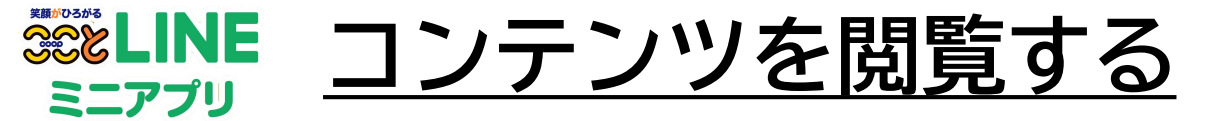

●●● LINEミニアプリでは、「レシピ」や「商品情報」「子育て情報」も配信中です! 日々の暮らしに役立つ情報がきっと見つかるはず。

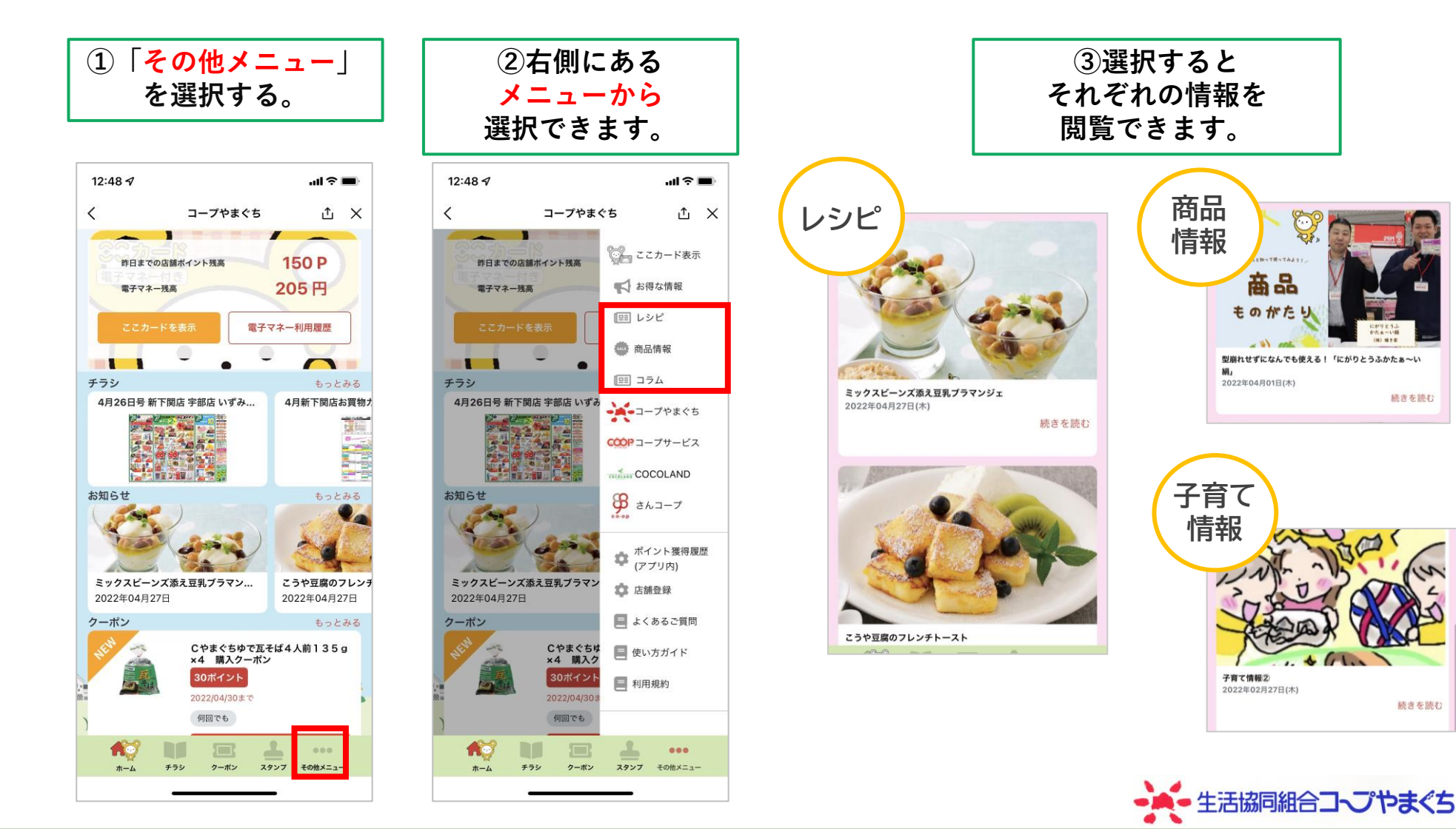